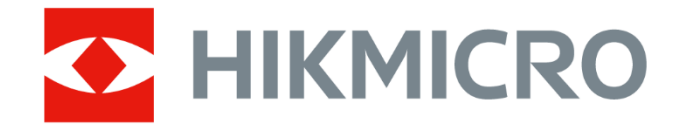

# 手机测温热像仪 Wi-Fi 款

用户手册

扫码即得:**有奖活动** 使用教程 / 产品资料 行业应用 / 更多资讯

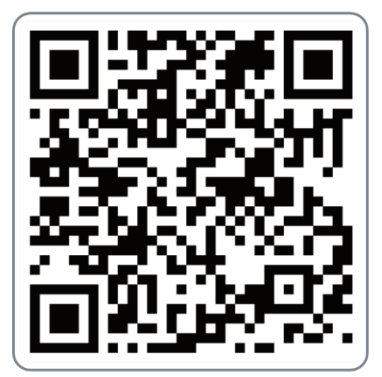

# 前言

本节内容的目的是确保用户通过本手册能够正确使用产品,以避免操作中的危险或财产损失。在使用此产品之前,请认真阅读产品手册并妥善保存以备日后参考。

# 资料获取

访问本公司官网(*www.hikmicrotech.com*)获取说明书、应用工具和开发资料。

#### 概述

本手册适用于手机测温热像仪 Wi-Fi 款(以下简称"热像仪"或"设备")。热像仪需搭配 "微影热视"APP(以下简称"APP")使用。本手册介绍如何通过 APP 操作和使用设备。

### 符号约定

对于文档中出现的符号,说明如下所示。

| 符号         | 说明                                                                      |  |
|------------|-------------------------------------------------------------------------|--|
| []]<br>道说明 | 说明类文字,表示对正文的补充和解释。                                                      |  |
| <u> 注意</u> | 注意类文字,表示提醒用户一些重要的操作或者防范潜在的伤害<br>和财产损失危险。如果不加避免,有可能造成伤害事故、设备损<br>坏或业务中断。 |  |
| 企命险        | 危险类文字,表示有潜在高风险,如果不加避免,有可能造成人员伤亡的重大危险。                                   |  |

### 安全使用注意事项

- 设备安装使用过程中,必须严格遵守国家或地区的各项电气安全规定。
- 如果设备工作不正常,请联系购买设备的商店或最近的服务中心,不要以任何方式拆 卸或修改设备。(对未经认可的修改或维修导致的问题,本公司不承担任何责任)。
- 请不要将设备的镜头瞄准强光源,如太阳、白炽灯等高温目标,否则会造成热成像探测器损坏。
- 请不要使用硬物触碰产品镜头,以免损坏镜头。
- 设备不使用时,将设备装入便携包中。
- 设备接入互联网可能面临网络安全问题,请您加强个人信息及数据安全的保护。当您

发现设备可能存在网络安全隐患时,请及时与我们联系。

●请妥善保存设备的全部原包装材料,以便出现问题时,使用包装材料将设备包装好, 寄到代理商或返回厂家处理。非原包装材料导致的运输途中的意外损坏,本公司不承 担任何责任。

# 电池

- 警告: 如果使用错误型号的电池可能导致爆炸危险。
- 使用错误型号的电池更换(例如某些类型的锂电池)可能导致安全防护失效。
- 请勿将电池投入火中或加热炉中,不要挤压、折弯或切割电池,可能会造成爆炸。
- 请勿将电池放置在极高温度环境中,可能导致电池爆炸或泄漏可燃液体或气体。
- 请勿将电池放置在极低气压环境中,可能导致电池爆炸或泄漏可燃液体或气体。
- 废弃电池对环境会造成污染,请按照说明处置使用完的电池。

### 镜头维护说明

- ●镜头表面镀有防反射镀膜,沾有灰尘、油脂、指纹等时会产生有害物质并导致其性能 下降或引起刮痕、发霉等,一旦发现污垢时请按下列方法处理:
- 沾染灰尘: 使用无油软刷或吹风皮球轻轻弹落灰尘。
- 沾染油脂:使用油用软布轻轻拭去使之干燥,再用无油棉布或镜头清洁纸沾上酒精或 镜头清洁液,自镜头中心向外擦拭,仍未擦净可换布反复擦拭数次。

目 录 第1章 产品说明......1 1.1 产品简介......1 1.2 主要部件......1 1.3 产品外观......2 第3章 下载和连接 APP......9 3.2 连接热像仪和 APP ......9 3.2.2 通过蓝牙连接 APP ......10 3.3 APP 主界面介绍......12 3.4 查看用户手册 ......12 第4章 在线预览和测温......13 4.1.4 设置预览模式......16 

| 5.2 录像              | 22 |
|---------------------|----|
| 5.3 查看图片/视频         | 22 |
| 5.4 编辑图片            | 23 |
| 5.4.1 设置颜色凸显        | 23 |
| 5.5 生成和分享报告         | 24 |
| 第6章 更新和维护           | 25 |
| 6.1 设备固件更新          | 25 |
| 6.2 设备恢复出厂设置        | 25 |
| 6.3 设备错误诊断          | 25 |
| 第 <b>7</b> 章 更多使用工具 | 26 |

# 第1章 产品说明

# 1.1 产品简介

手机测温热像仪 Wi-Fi 款(简称"设备"或"热像仪")是一款在手机/平板等移动终端上使用的红外热像仪,通过 Wi-Fi 或蓝牙,连接安卓或 iOS 系统设备上的"微影热视"APP (简称"APP"),实现测温、抓图、录像和生成报告等功能。

# 1.2 主要部件

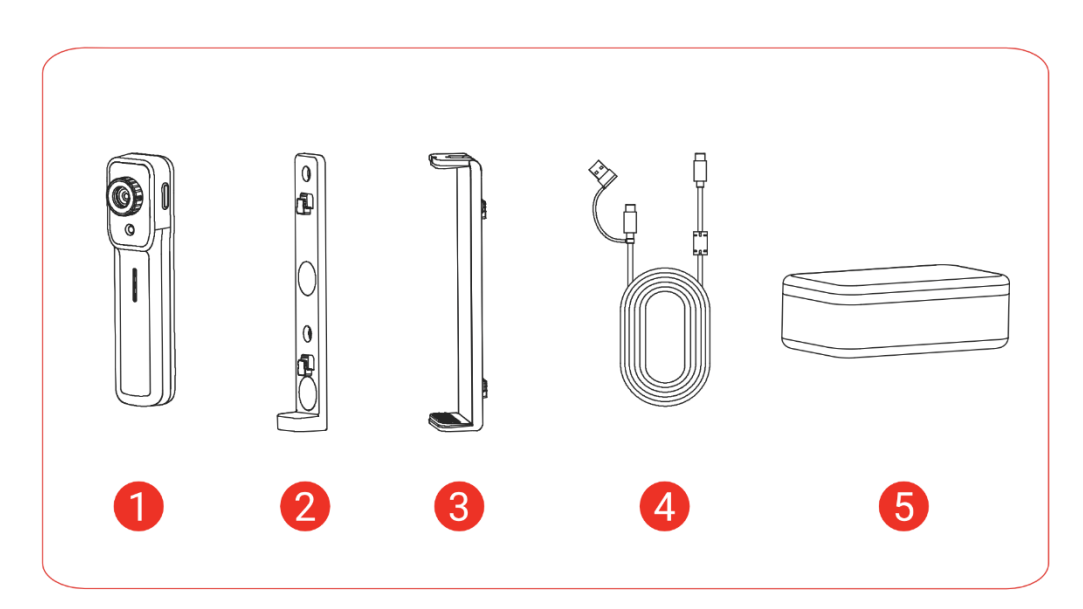

图1-1 主要部件

表1-1 主要部件说明

| 序号 | 部件名称   | 说明                     |  |
|----|--------|------------------------|--|
| 1  | 热像仪    | 红外热像仪,用于实现测温、抓图、录像等功能。 |  |
| 2  | 壁挂磁吸支架 | 通过磁吸或螺丝固定,螺钉需自备。       |  |
| 3  | 夹持支架   | 便于夹持移动设备。              |  |
| 4  | USB 线  | 包含 USB-A 和 USB-C 接口。   |  |
| 5  | 热像仪包   | 收纳热像仪、支架和 USB 线等部件。    |  |

# 1.3 产品外观

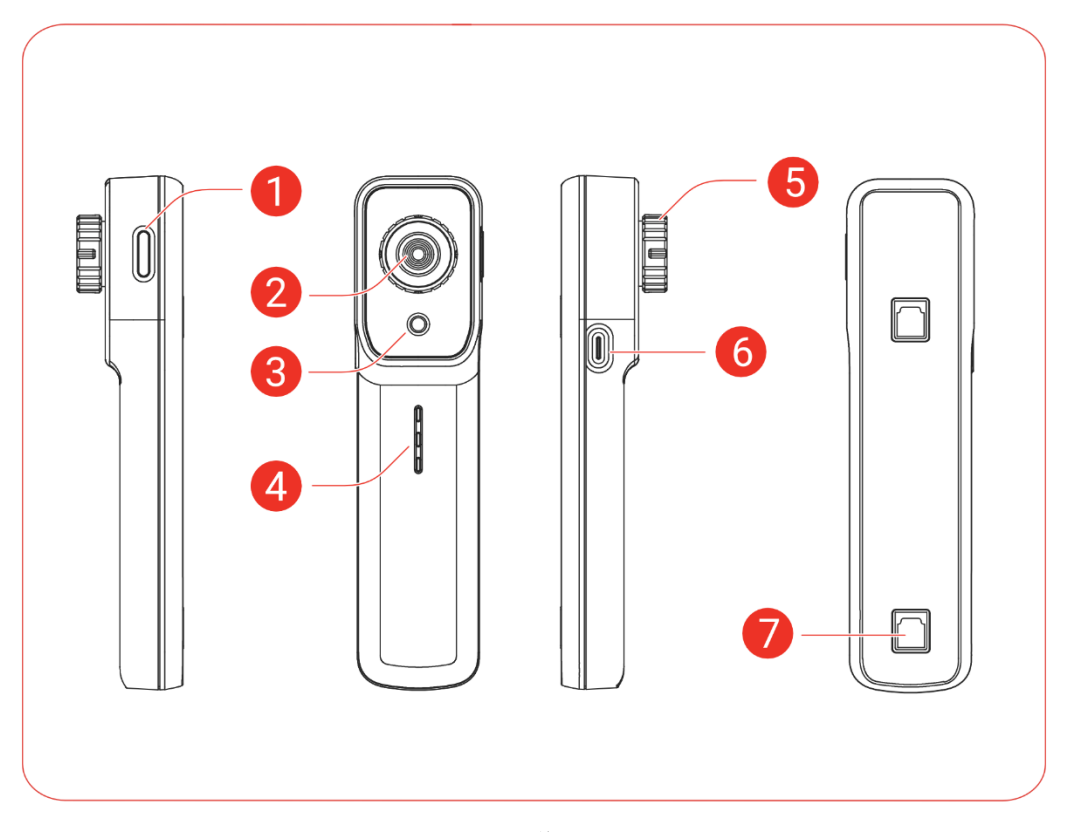

图1-2 热像仪外观

| 序号 | 名称 说明              |                                          |
|----|--------------------|------------------------------------------|
| 1  | 电源键                | 长按开机或关机。                                 |
| 2  | 热成像镜头              | 抓获热成像图像。                                 |
| 3  | 可见光镜头              | 抓获可见光图像。                                 |
| 4  | 状态指示灯              | 指示热像仪的工作状态:                              |
|    |                    | ●3个指示灯从上往下流水状点亮:热像仪启动中。                  |
|    |                    | ●3 个指示灯从下往上流水状点亮:充电中。电量<br>充满时 3 个指示灯常亮。 |
|    |                    | ●指示灯常亮:常亮指示灯的数量表示剩余电量。                   |
|    |                    | ●下方2个指示灯交替闪烁:充电或电池异常。                    |
| 5  | 对焦环 调节热成像镜头焦距。     |                                          |
| 6  | USB-C口 用于充电和客户端投屏。 |                                          |

表1-2 热像仪外观说明

# 手机测温热像仪 Wi-Fi 款 • 用户手册

| 序号 | 名称  | 说明             |
|----|-----|----------------|
| 7  | 安装孔 | 安装壁挂磁吸支架或夹持支架。 |

# 第2章 基础安装

# 2.1 壁挂磁吸安装

#### 壁挂安装

通过2个M3规格的螺丝钉固定支架后,安装热像仪。 步骤1将螺丝钉拧进磁吸壁挂支架上的螺纹孔,固定支架。 步骤2将热像仪的安装孔对准支架上的钩子,连接热像仪和支架。 步骤3从上到下推动热像仪,固定热像仪。

#### 磁吸安装

通过磁吸方式固定支架后,安装热像仪

步骤1 将磁吸支架直接吸附在金属表面。

步骤2 将热像仪的安装孔对准支架上的钩子,连接热像仪和支架。

步骤3 从上到下推动热像仪,固定热像仪

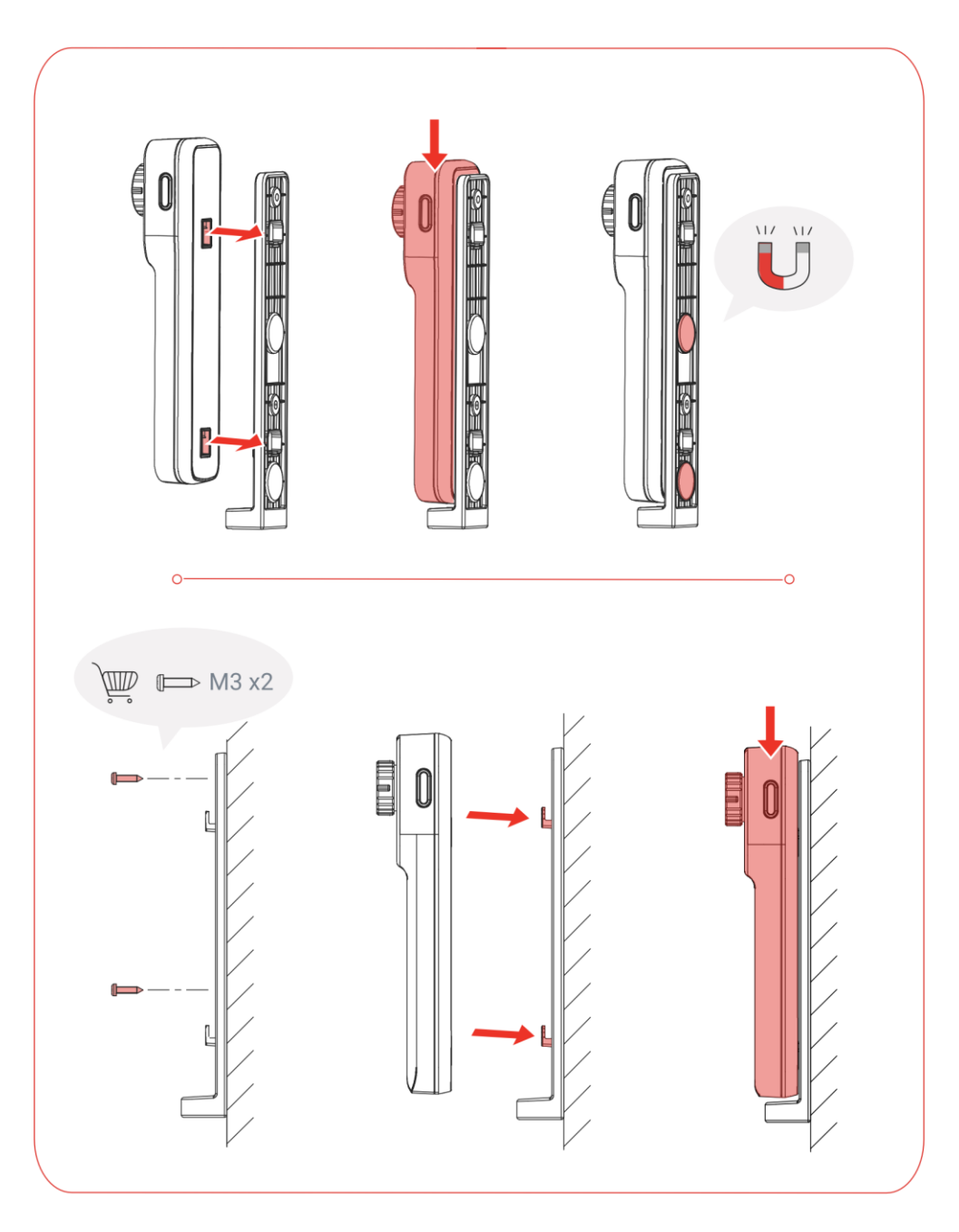

图2-1 壁挂磁吸安装

# 〕〕说明

- 螺丝钉需用户自备。
- 请勿在热像仪上放置其他物品,防止设备或放置的物品跌落。

# 2.2 夹持安装

通过夹持支架安装热像仪后,可以夹持移动设备。 步骤1 将热像仪的安装孔对准支架上的钩子,连接热像仪和支架。 步骤2 从上到下推动热像仪,固定热像仪。 步骤3 根据移动设备的尺寸,调整支架的拉伸杆,固定移动设备。

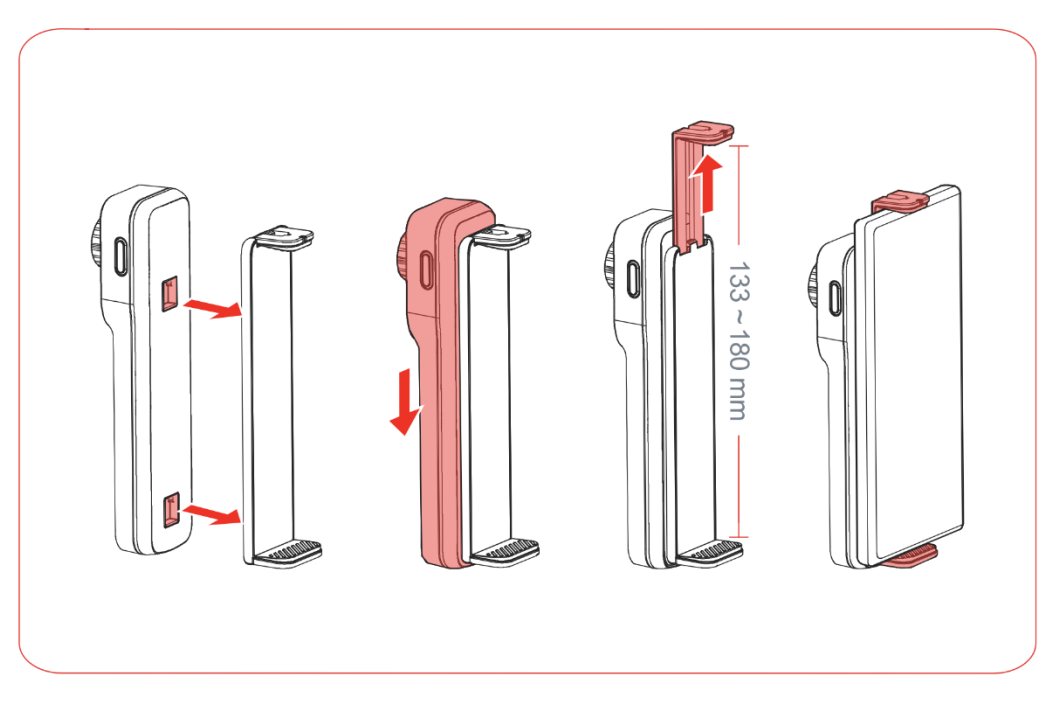

图2-2 夹持安装

# 2.3 三脚架安装

通过壁挂磁吸支架安装热像仪,然后连接三脚架固定设备。 步骤1 将热像仪的安装孔对准支架上的钩子,连接热像仪和支架。 步骤2 从上到下推动热像仪,固定热像仪。

步骤3 将三脚架对准支架底部的螺纹口,拧紧连接区域。

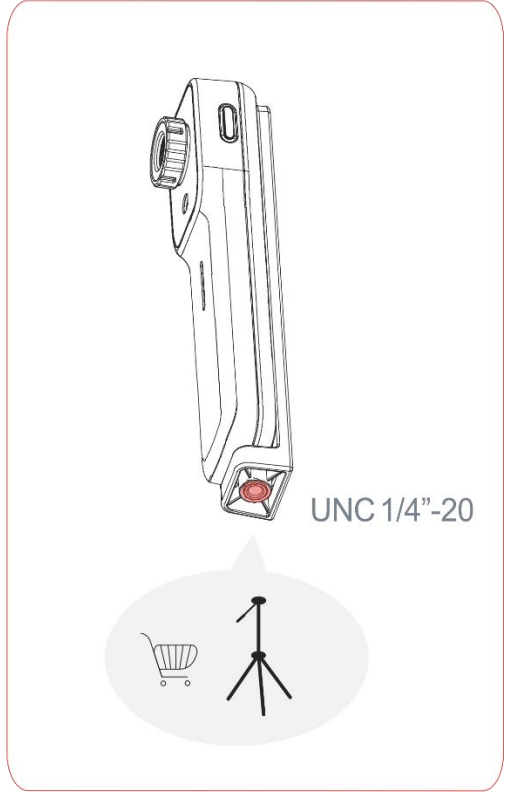

图2-3 三脚架安装

□〕说明

三脚架需用户自备。

# 2.4 设备充电

**首次使用设备或设备电量不足时,请为设备充电,确保电池电量充足。** 将数据线一端连接热像仪,另一端连接适配器,为设备充电。

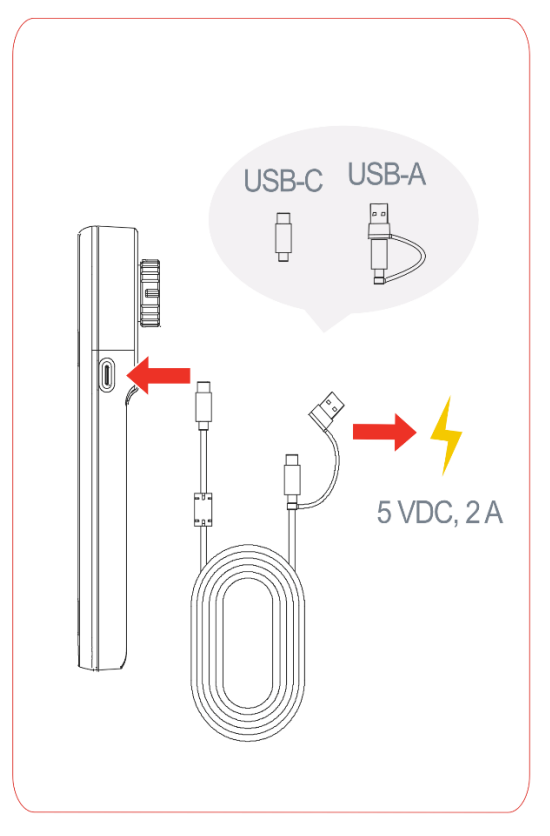

图2-4 数据线充电

# 〕〕说明

热像仪的指示灯闪烁,表示正在充电。三个指示灯全部亮起,表示电池电量已充满。

# 第3章 下载和连接 APP

# 3.1 下载 APP

根据移动终端的操作系统,扫描下方二维码或在应用商店搜索"微影热视",下载 APP。

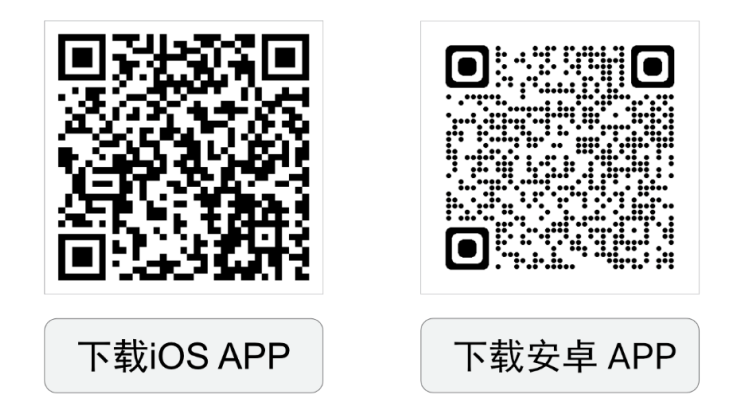

图3-1 "微影热视" APP 下载二维码

#### i说明

"微影热视"APP 需要在 Android 7.0 或 iOS 14 及以上版本系统的移动设备(手机/平板)上运行。

# 3.2 连接热像仪和 APP

### 3.2.1 通过二维码连接 APP

步骤1 长按电源键, 启动热像仪。

步骤2 打开"微影热视"APP, 点击 +-> 扫一扫, 扫描设备机身二维码。

步骤3 弹出窗口点击加入,连接热像仪和 APP。

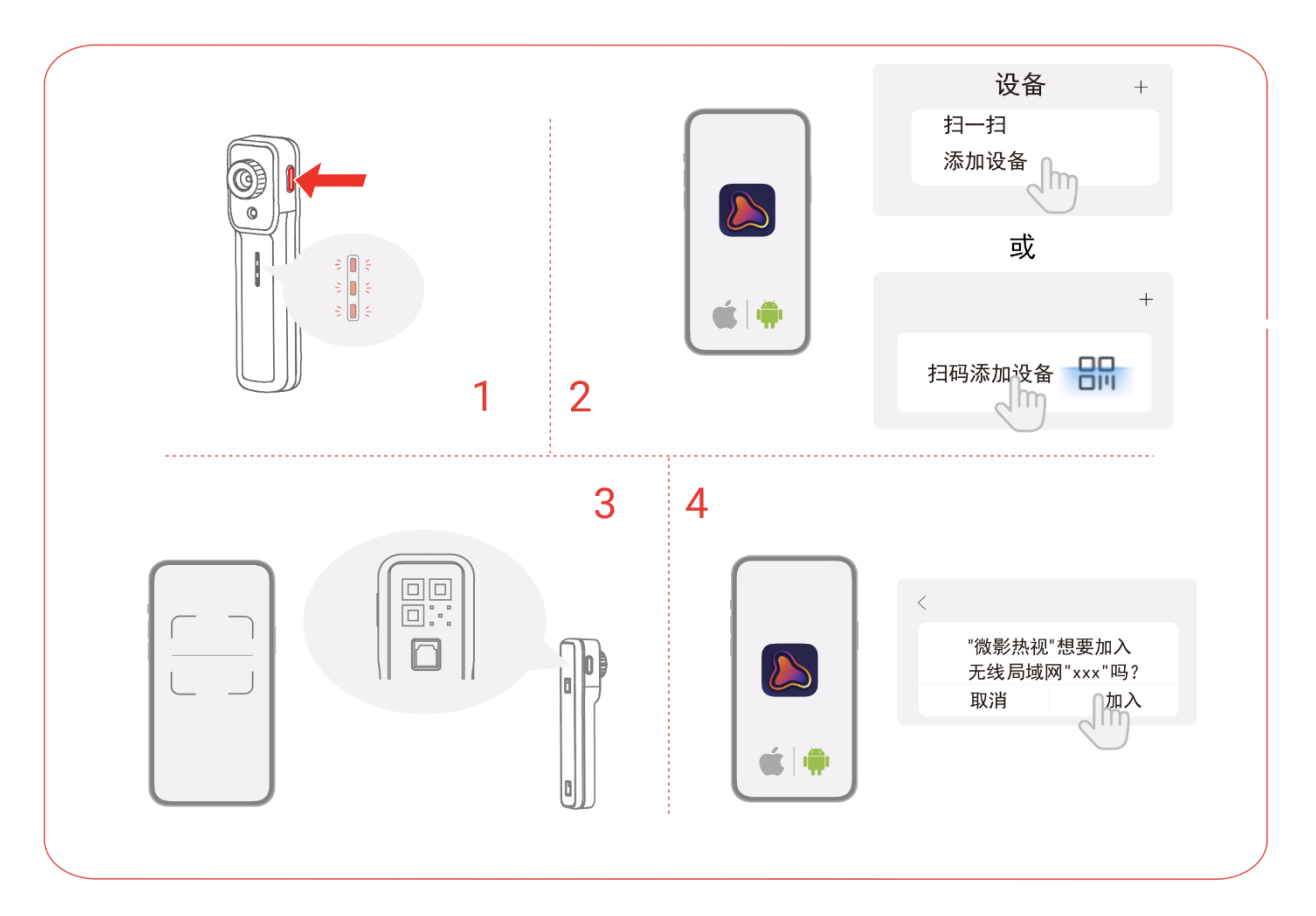

图3-2 热像仪通过二维码连接 APP

## □〕说明

如果连接成功, APP 主界面显示已连接。

# 3.2.2 通过蓝牙连接 APP

步骤1 长按电源键, 启动热像仪。

步骤2 打开"微影热视"APP,点击 +-> 添加设备 -> 手机测温热像仪 Wi-Fi 款。

步骤3 在设备连接界面,点击**连接**,连接热像仪和 APP。

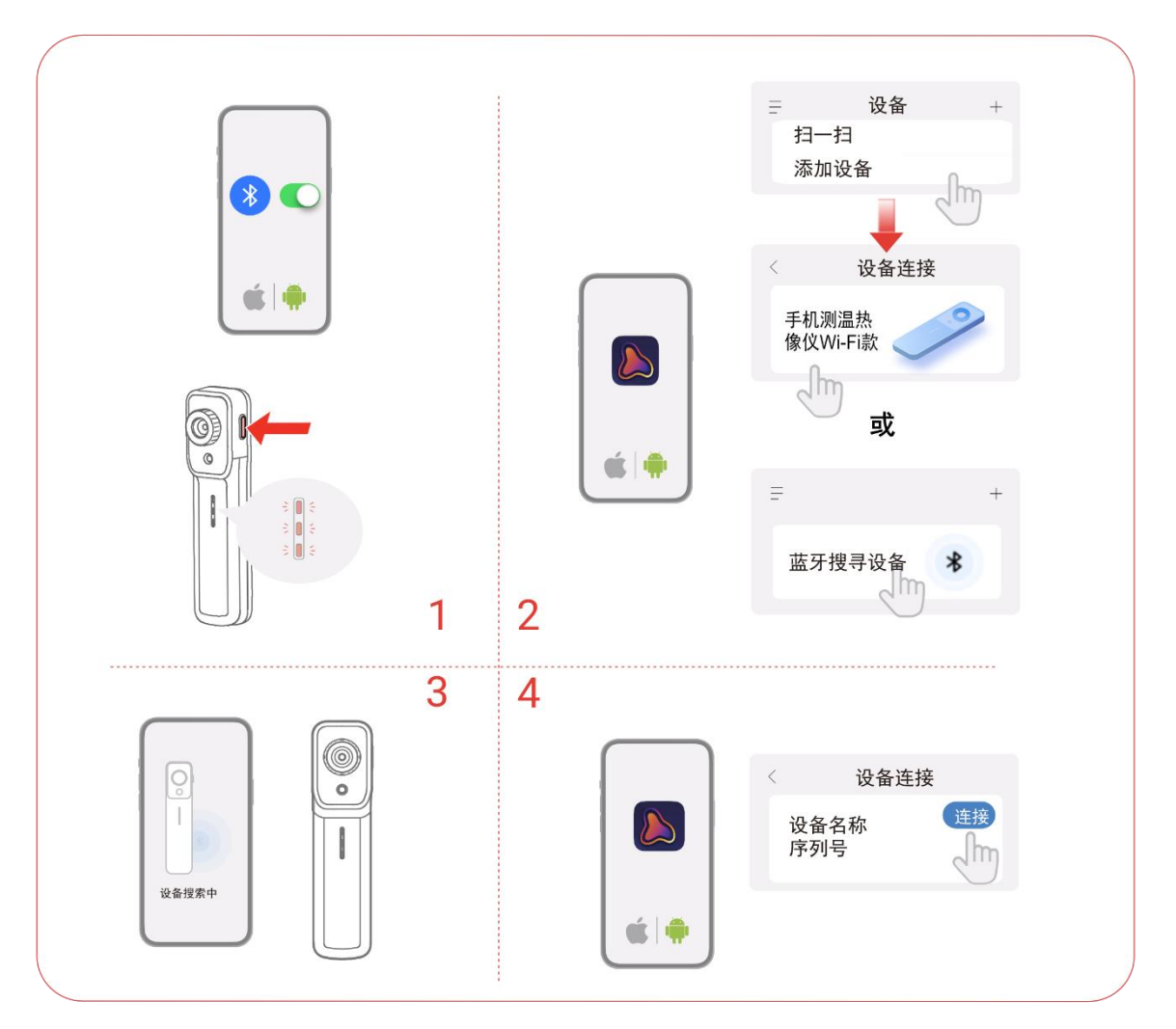

#### 图3-3 热像仪通过蓝牙连接 APP

\_\_\_\_\_ i 说明

请确保手机已经开启蓝牙及蓝牙授权。安卓和 iOS 系统请求的权限有所不同。

# 3.3 APP 主界面介绍

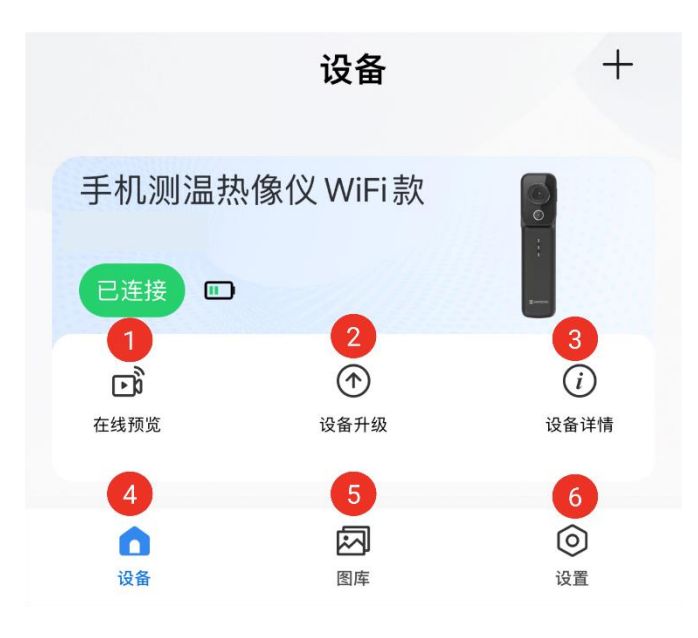

图3-4 APP 主界面图标

表3-1 APP 主界面

| 序号 | 功能名称 | 说明                                  |
|----|------|-------------------------------------|
| 1  | 在线预览 | 在线预览热像仪成像画面,包含校正图像、测温、拍照和<br>录像等功能。 |
| 2  | 设备升级 | 在线更新设备固件,升级到最新版本。                   |
| 3  | 设备详情 | 支持查看、修改设备信息,包括恢复出厂设置与错误诊断<br>等功能。   |
| 4  | 设备   | 返回 APP 主界面。                         |
| 5  | 图库   | 存储抓拍的图片和视频。                         |
| 6  | 设置   | 支持反馈异常日志、通用设置和隐私条款和清理缓存等功能。         |

# 3.4 查看用户手册

在主界面点击设置 -> 帮助与反馈 -> 帮助文档,获得设备使用详细说明。

# 第4章 在线预览和测温

# 4.1 在线预览

在线预览支持调整测温画面、图像校正、测温、设置伪彩模式等功能。

# 4.1.1 在线预览界面简介

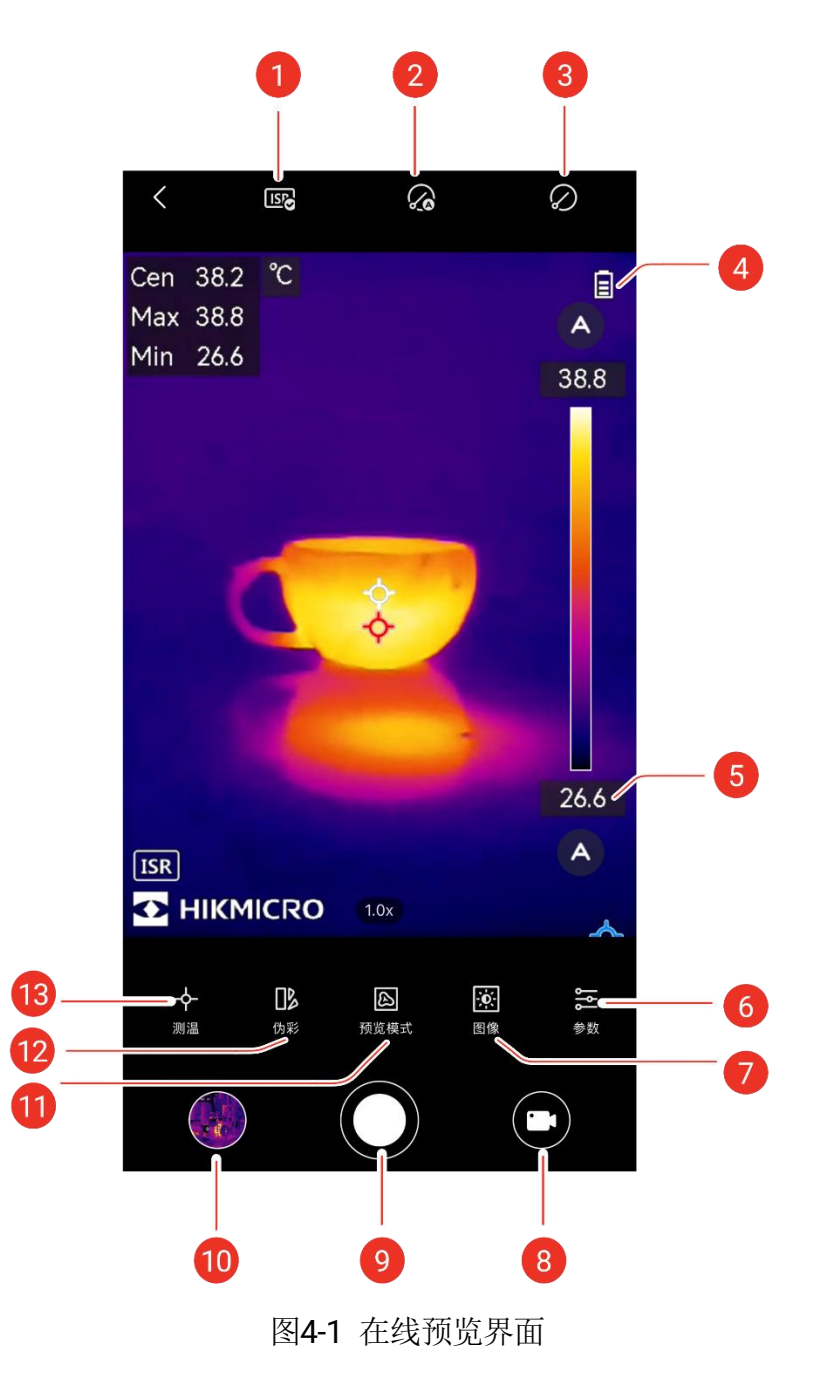

| 序号 | 图标名称           | 说明                                                               |
|----|----------------|------------------------------------------------------------------|
| 1  | ISR            | 超分增强模式, 使热成像图像更清晰。                                               |
| 2  | 自动校正           | 设备自动进行平场校正(Flat Field Correction, FFC),<br>建议启用。                 |
| 3  | 手动校正           | 点击后,设备进行一次平场校正。                                                  |
| 4  | 电池电量           | 显示热像仪的当前电池电量。                                                    |
| 5  | 伪彩条和显<br>示温度范围 | 按需调整伪彩条对应的显示温度范围,凸显关注目标。<br>支持手动调整和自动调整两种模式。详情请参见 <u>4.1.3</u> 。 |
| 6  | 参数             | 设置测温参数,是保证测温准确性的前提条件。详情请参见 <u>4.2.1</u> 。                        |
| 7  | 图像             | 调整图像的亮度、锐度、对比度、色彩分布。                                             |
| 8  | 录像             | 切换为录像模式。详情请参见 <u>5.2</u> 。                                       |
| 9  | 拍照             | 开始拍照。详情请参见 <u>5.1</u> 。                                          |
| 10 | 相册             | 进入相册, 查看拍摄的图片/视频。还支持编辑拍摄的图<br>片。详情请参见 <u>5.3 5.4</u> 。           |
| 11 | 预览模式           | 选择不同预览模式,包括热成像、融合、画中画、混合和可见光。详情请参见 <u>4.1.4</u> 。                |
| 12 | 伪彩             | 设置热成像图像色彩风格。详情请参见 <u>4.1.5</u> 。                                 |
| 13 | 测温             | 设置测温点、框、线规则,按规则测量目标的温度。详<br>情请参见 <u>4.2.2</u> 。                  |

表4-1 在线预览界面图标

# ☐<mark>i</mark>说明

转动移动设备至水平方向,热像仪的状态栏从垂直方向变为水平方向呈现。

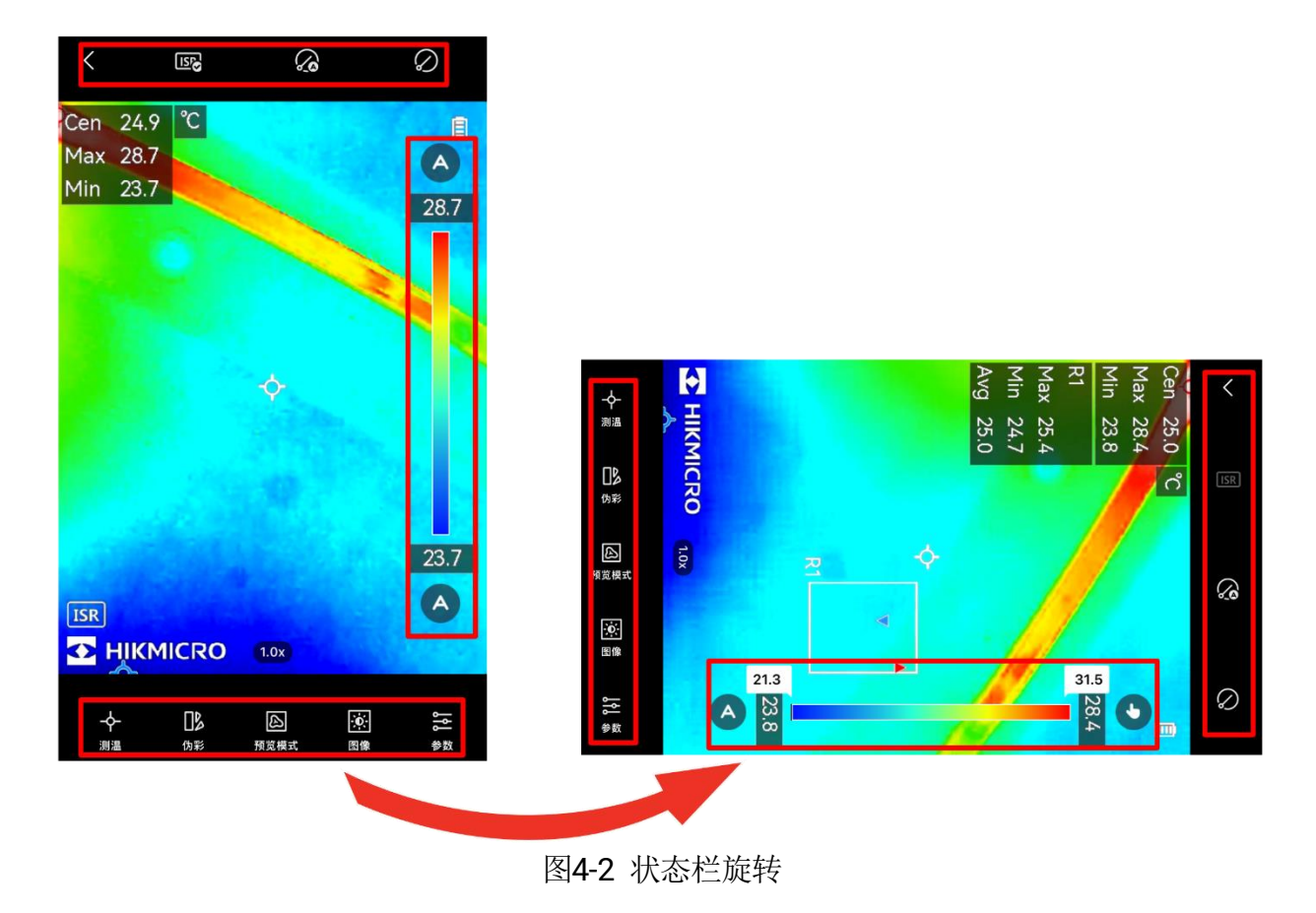

# 4.1.2 调整测温画面

开始测温之前,请调整测温画面。

### 调焦

将热像仪镜头对准待观察目标,扭转对焦环,使目标成像清晰。

ISR

点击<sup>ISR</sup>, 启用 ISR 功能。ISR 超分图像增强技术使热成像效果更清晰。

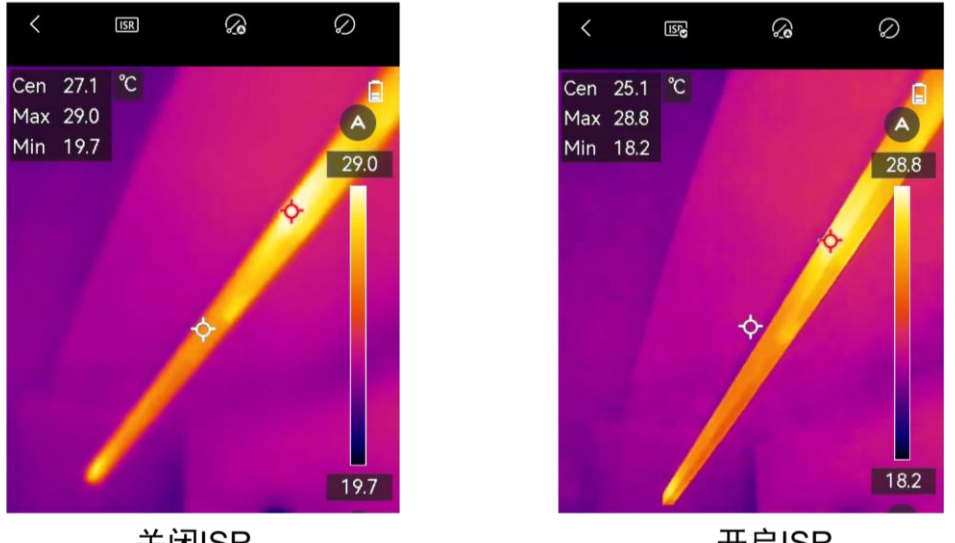

关闭ISR

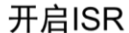

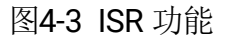

### 4.1.3 图像校正

热像仪使用过程中,需要进行图像校正保证测温准确性。图像校正时,会造成画面短 暂卡顿。热像仪支持自动或手动校正。

#### 自动校正

自动校正模式下,热像仪按内部设定程序进行图像校正。再次点击 🅢 ,可关闭自动校 正。

# [\_]i ]说明

自动校正建议启用。关闭后,请按需进行手动校正,以保证图像和测温效果。

#### 手动校正

点击 2, 热像仪执行一次图像校正。

ĺ」iі说明

图像校正过程中,设备会发出"咔哒"声音。

### 4.1.4 设置预览模式

根据不同场景下的观测需求,设置热成像、画中画、融合等不同图像预览模式。

在线预览界面下点击下方菜单栏 D,设置预览模式。

### 手机测温热像仪 Wi-Fi 款 • 用户手册

| 1          | 2<br>匝<br>融合 | 3<br>■<br>■中画 | 4<br>②<br>混合 | 5<br>还<br>可见光 |
|------------|--------------|---------------|--------------|---------------|
| - <b>↓</b> | <b>]】</b>    | <b>込</b>      | <b>这</b>     | <b>》</b>      |
| 测温         | 伪彩           | 预览模式          | 图像           | 参数            |

图4-4 预览模式图标

表4-2 预览模式图标说明

| 图标 | 名称  | 说明                                                                                            |
|----|-----|-----------------------------------------------------------------------------------------------|
| 1  | 热成像 | 预览画面显示热成像图像。                                                                                  |
| 2  | 融合  | 预览画面显示以热成像为基准,融合可见光后的图像。                                                                      |
| 3  | 画中画 | 以画中画的形式显示融合图像,其余观测区域显示可见<br>光图像。                                                              |
| 4  | 混合  | 预览画面显示可见光和热成像的混合图像。<br>〔〕说明<br>混合比例可设置为 0~100,左右滑动数值,数值<br>越大,热成像画面效果越明显;数值越小,可见<br>光画面效果越明显。 |
| 5  | 可见光 | 预览画面显示可见光图像。                                                                                  |

〕〕说明

在**融合、画中画**和**混合**模式中,可以手动调整"融合距离",即热成像和可见光在多远距 离重合。根据热像仪和观测目标的距离,左右滑动调节数值,直到目标的热成像图像 和可见光图像重合。

### 4.1.5 设置伪彩模式

伪彩用于提高图像细节的辨识度,图像会根据温度变化显示不同的颜色。对于同一场 景或目标,选择不同的伪彩模式,显示效果不同。

点击在线预览下方<sup>10</sup>,选择 APP 内置的伪彩。

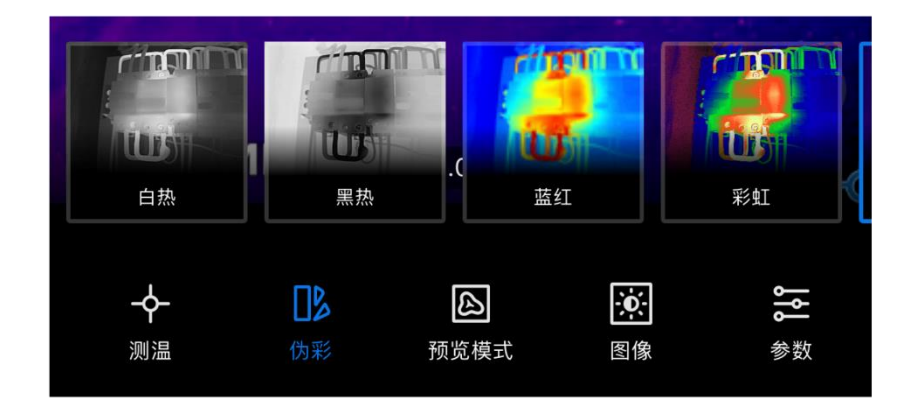

图4-5 不同伪彩模式

### 4.1.6 调整显示温度范围

设置伪彩模式后,调整显示温度范围,凸显测温目标在设置的测温范围内的热成像图像。

### 自动调整

点击伪彩条上下方 , 切换成自动, 设备自动调整画面显示温度范围。

#### 手动调整

点击伪彩条上下方<sup>A</sup>,切换成手动,上下滑动为彩条左侧的温度数值,调整画面显 示温度范围。

### ☐**i**说明

伪彩条上下方均为手动调整模式下,支持拖动整个伪彩条,调整画面显示温度范围。

# 4.1.7 设置图像参数

### 〕说明

**色彩分布**分为**均匀分布**和**凸显高温**两种模式,不同的颜色分布方式会带来图像细节的 增强效果不同

- 均匀分布:适合图片最高温与最低温之间的温度跨度较大的情况下使用。
- 凸显高温:适合图片最高温与最低温之间的温度跨度较小的情况下使用。

# 4.2 测量温度

# 4.2.1 设置测温参数

正式测温前,为获得更准确的测温效果,点击 ╤,设置所需温度参数:

|                  |      | · · · · · · · · · · · · · · · · · · ·                   |
|------------------|------|---------------------------------------------------------|
| 图标               | 功能名称 | 说明                                                      |
| 3                | 发射率  | 设置测温目标的发射率。                                             |
| er)              | 测温距离 | 设置热像仪与测温目标的距离。                                          |
| ₿≡               | 测温范围 | 根据目标温度切换适合的测温范围(一档为-20~120℃;<br>二档为100~550℃)或者选择自动模式。   |
| °C               | 测温单位 | 设置温度单位为 <b>摄氏度℃、华氏度°F</b> 或开尔文 K。                       |
| - <u>`</u> ́́́m- | 高温报警 | 热像仪检测到测温目标的温度大于等于设置的高温阈值时,发出高温报警提示。详情请参见 <u>4.2.3</u> 。 |

### 表4-3 温度参数

# 4.2.2 开始测温

测温参数设置完毕后,根据测量目标,选择合适的测温工具。可以测量测温目标的最高温/最低温/平均温以及中心点温度。

### 测量点温度

点测温即测量被测目标的最高温点、最低温点和平均温点。

步骤1点击 今,选择所需的温度点,详情参见<u>表 4-4</u>。

步骤2 点击屏幕任意位置,设置测量点工具。

表4-4 不同的测温点

| 图标      | 功能名称 | 说明                     |
|---------|------|------------------------|
| ¢       | 中心温度 | 屏幕左侧显示测温目标中心点的实时测温结果。  |
| <b></b> | 最高温度 | 屏幕左侧显示测温目标最高温点的实时测温结果。 |
| <b></b> | 最低温度 | 屏幕左侧显示测温目标最低温点的实时测温结果。 |

19

手机测温热像仪 Wi-Fi 款 • 用户手册

| 图标 | 功能名称 | 说明                                                                 |
|----|------|--------------------------------------------------------------------|
| ¢  | 自定义点 | 点击自定义点,获取不同位置的实时测温结果。<br>再次点击,退出自定义点模式,然后拖动点到所需位置,<br>点击非点区域结束此过程。 |
|    |      | <b>〕〕说明</b><br>最多支持添加 3 个自定义测温点。                                   |

#### \_ i 说明

- 如您想删除设置的全部测温规则,请点击 。
- 如您想删除自定义点,请再次点击 <sup>◆</sup>关闭自定义模式,然后选中需要删除的自定 义点,点击弹出的<sup>⊗</sup>。

#### 测量线温度

测量线温度即测量线上的最高温、最低温和平均温。

步骤1 点击 **个**-> 丶,在屏幕任意位置进行拖拽,添加线段。 步骤2 可选操作:显示/隐藏线测温结果。

- 1) 再次点击 ,关闭线测温模式。
- 2) 选中绘制的直线,点击编辑字符,出现参数编辑弹窗。
- 3) 在弹出窗口,分别划动最高温/最低温/平均温对应的 C。
- 4) 点击确认。在线预览界面左上角将显示/隐藏对应测温结果。

**i**说明

在弹出窗口点击 , 删除线测温工具和对应温度值,并关闭弹窗。

#### 测量框温度

测量矩形框温度即测量矩形框框选区域的最高温、最低温和平均温。

步骤1 点击 ◆-> □,在屏幕任意位置进行拖拽,添加矩形框。 步骤2 可选操作1:调整测温框大小。

- 1) 再次点击,关闭框测温模式。
- 2) 点击绘制的矩形框,拖拽矩形框顶点,放大/缩小矩形框。
- 3) 点击框外画面结束调整。

步骤3 可选操作2: 调整测温框位置。

- 1) 再次点击□,关闭框测温模式。
- 2) 拖动矩形框到目标位置。
- 3) 点击框外画面结束调整。

步骤4 可选操作3:显示/隐藏框测温结果。

- 1) 再次点击 ,关闭框测温模式。
- 2) 选中矩形框,点击编辑字符,出现参数编辑弹窗。
- 3) 在弹出窗口,分别划动最高温/最低温/平均温对应的 〇。
- 4) 点击确认,实时观测界面左上角将显示/隐藏对应测温结果。

#### [**i**说明

- 最多支持添加3个自定义的测温矩形框。
- 在弹出窗口点击 , 删除所选矩形框的测温规则并关闭弹窗。

#### 4.2.3 设置高温报警

#### 请根据实际需要设置此功能。

热像仪检测到测温目标的温度大于等于高温阈值时,在线预览画面下方会有闪烁的**高**温报警提示。

步骤1 点击₩.

步骤2选择一,在弹出窗口设置报警高温阈值。

#### 〕说明

报警温度阈值设置范围为 -20°C ~ 550°C。

- 步骤3 可选操作:设置报警声音和报警震动。划动 C, 启用/关闭报警声音或报警震动。
- 步骤4 划动**高温报警**,点击确认,启用/关闭高温报警。

# 第5章 抓图和录像

# 5.1 抓图

- 步骤1 可选操作1:保存可见光图片。开启后,抓图时自动保存一张观测目标的可见光图片 和一张热成像图片。点击**设置 -> 通用 ->保存可见光。**
- 步骤2 可选操作2:保存图片到手机相册。由于抓拍图片默认存储在APP,因此如您需要将 图片同步存储至本地相册,请点击**设置->通用-> 图片保存到本地相册**。
- 步骤3点击底部中心,手动抓拍并存储图片。

# 5.2 录像

步骤1 点击在线预览界面右下角 , 切换到录像模式。

步骤2 点击<sup>••</sup>,开始录像。再次点击,以结束录像。 抓图和录像模式可以自由切换。

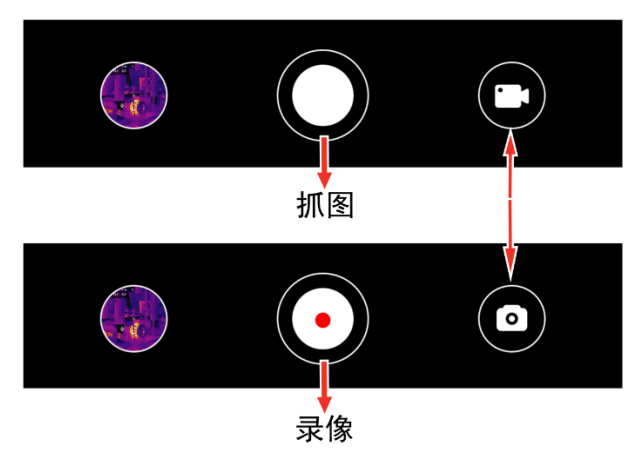

图5-1 抓图与录像模式切换

# 5.3 查看图片/视频

可通过以下方法,查看保存的图片/视频:

- 查看当前抓拍图片和视频: 在线预览界面, 点击左下角的缩略图。
- 查看全部图片和视频:

- 点击缩略图, 查看当前抓拍图片和视频, 然后点击右上角 🐱, 进入图库。

- 在 APP 主界面,点击图库 ...,进入图库。

# 5.4 编辑图片

进入图库,选择需要编辑的图片,点击【后用编辑功能。

表5-1 编辑图片的图标

| 图标         | 图标名称 | 说明                                                                              |
|------------|------|---------------------------------------------------------------------------------|
| <b></b>    | 测温   | 手动增加、删除或修改图片的测温工具(点/线/框),并<br>改变其对应的测温结果。                                       |
|            | 预览模式 | 选择不同预览模式。详情请参考 4.1.4 。                                                          |
| ₽          | 温度范围 | 选择 <b>自动/手动/一键 AGC</b> (自动增益控制)模式,凸显所<br>需温度范围。手动模式下,支持在最高温和最低温的温度<br>范围内调整伪彩条。 |
|            | 伪彩   | 选择 APP 内置的不同的伪彩模式。                                                              |
| - <u>.</u> | 凸显   | 设置颜色凸显,对符合凸显条件的测温目标或物体以特定颜色进行凸显,便于发现观测场景中的异常情况。详情参见 <u>5.4.1</u> 。              |
| ۱۴         | 参数   | 手动调整测温参数,并且可以为图片添加文本注释和查看<br>设备参数。                                              |

\_\_\_\_ **i**说明

视频不支持编辑。

### 5.4.1 设置颜色凸显

步骤1 编辑界面点击凸显一个-。

步骤2 选择颜色凸显类型。

表5-2 颜色凸显说明

| 图标 | 名称   | 说明                                 |  |  |  |
|----|------|------------------------------------|--|--|--|
|    | 高温凸显 | 当目标温度高于阈值时,对画面中超过温度值的目标进<br>行红色凸显。 |  |  |  |

# 手机测温热像仪 Wi-Fi 款 • 用户手册

| 图标 | 名称   | 说明                                                                                                    |
|----|------|----------------------------------------------------------------------------------------------------|
|    | 低温凸显 | 当目标温度低于阈值时,对画面中低于温度值的目标进行蓝色凸显。                                                                                                    |
|    | 区间凸显 | 当目标温度位于温度上限和温度下限之间时,对画面中<br>满足凸显条件的目标进行黄色凸显。                                                                                                   |
|    | 保温凸显 | 设置保温的温度范围,热像仪根据内置算法,对观测目标(多为建筑物)的保温异常区域进行颜色凸显。<br>如果目标检测结果低于设置的温度最小值,保温异常区域在实时测温画面中显示青色。检测结果高于设置的最大值,保温异常区域在实时测温画面中显示紫色。检测结果在设置温度区间范围内,显示白热伪彩。 |

〕〕说明

编辑图片时,凸显模式的温度范围与抓图时设置的测温参数的**测温范围**一致。例如抓 图时,设置测温范围为一档 -20°C ~ 120°C,则编辑该抓图图片的颜色凸显模式时, 设置的凸显温度范围也是 -20°C ~ 120°C。

# 5.5 生成和分享报告

步骤1 进入图库,选择所需图片进行编辑。

步骤2 点击<sup>四5</sup>,编辑并确认报告信息。

□〕说明

报告名称必填。

- 步骤3 点击下一步 -> 🗸, 生成 PDF 格式报告。
- 步骤4点击<sup>66</sup>,支持导出和分享到第三方。

#### **〕**i 说明

视频不支持生成 PDF 报告相关功能。

# 第6章 更新和维护

# 6.1 设备固件更新

为进一步更新完善功能,需要及时更新设备固件。可通过以下方式,升级设备固件:

- 在 APP 主界面,点击 **设备升级 -> 检测更新**,可查看固件的当前版本,并升级到最 新版本。
- 在 APP 主界面, 点击 设备详情 -> 设备升级 -> 检测更新, 可查看固件的当前版本, 并升级到最新版本。

# 6.2 设备恢复出厂设置

点击 设备详情 -> 恢复出厂设置,将热像仪恢复出厂设置。

# 6.3 设备错误诊断

如使用过程中遇到设备异常,可启用日志诊断功能,以更好定位和分析问题。

- 步骤1 点击设置 -> 帮助与反馈 -> 异常日志反馈,填写异常日志反馈问卷。
- 步骤2 点击**附带问题日志并反馈,**将生成的.zip 格式压缩包分享给第三方或者存储到手机本 地。

i说明

点击 设置 -> 帮助与反馈 -> 问题反馈/客服电话,可通过问卷或拨打热线反馈问题。

# 第7章 更多使用工具

热像仪还可以通过连接 HIKMICRO Analyzer 客户端,在电脑上实时画面预览、测温等。

请联系经销商客服或技术支持获取 Analyzer 客户端安装包。

# <u>小</u>注意

仅支持 V1.7.0 及其更新版本的 Analyzer 客户端。

步骤1 长按电源键, 启动热像仪。

步骤2 用随附 USB 线连接热像仪和电脑。

步骤3 启动 Analyzer 客户端。

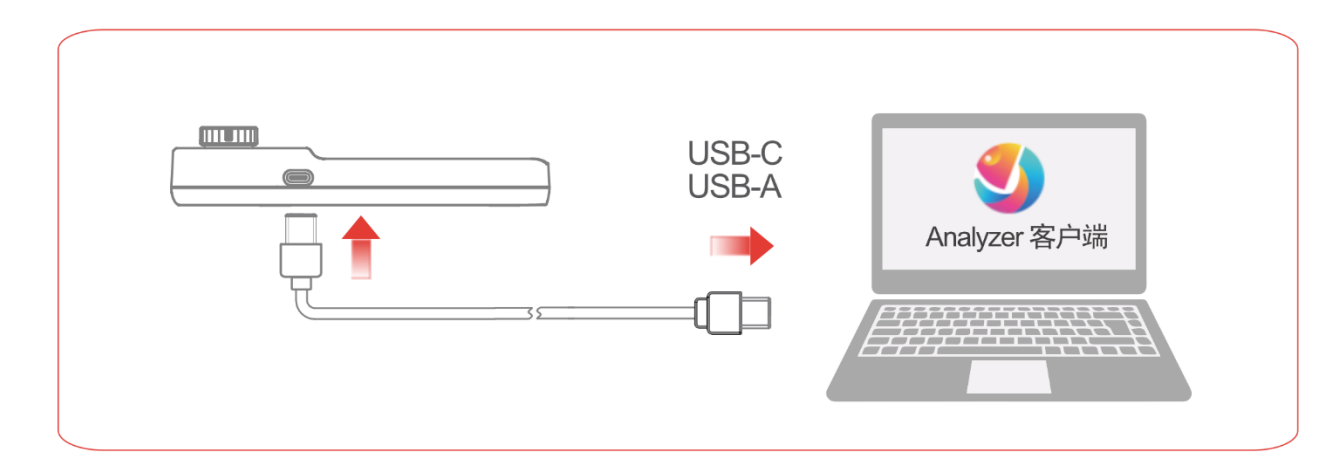

图7-1 连接客户端使用热像仪

□〕说明

仅支持在 Windows 7 以上、64 位系统的电脑使用 Analyzer 客户端。

# 法律声明

版权所有©杭州微影软件有限公司。保留一切权利。

本手册的任何部分,包括文字、图片、图形等均归属于杭州微影软件有限公司或其关联公司 (以下简称"微影软件")。未经书面许可,任何单位或个人不得以任何方式摘录、复制、翻译、 修改本手册的全部或部分。除非另有约定,微影软件不对本手册提供任何明示或默示的声明 或保证。

#### 关于本产品

本手册描述的产品仅供中国大陆地区销售和使用。本产品只能在购买地所在国家或地区享受 售后服务及维保方案。

#### 关于本手册

本手册仅作为相关产品的指导说明,可能与实际产品存在差异,请以实物为准。因产品版本 升级或其他需要, 微影软件可能对本手册进行更新, 如您需要最新版手册, 请您登录微影软 件官网查阅(www.hikmicrotech.com)。

微影软件建议您在专业人员的指导下使用本手册。

#### 商标声明

- **◆** HIKMICRO 海康微影 为海康微影的注册商标。
- 本手册涉及的其他商标由其所有人各自拥有。

#### 责任声明

- 在法律允许的最大范围内,本手册以及所描述的产品(包含其硬件、软件、固件等)均"按 照现状"提供,可能存在瑕疵或错误。微影软件不提供任何形式的明示或默示保证,包括但 不限于适销性、质量满意度、适合特定目的等保证:亦不对使用本手册或使用微影软件产 品导致的任何特殊、附带、偶然或间接的损害进行赔偿,包括但不限于商业利润损失、系 统故障、数据或文档丢失产生的损失。
- 您知悉互联网的开放性特点,您将产品接入互联网可能存在网络攻击、黑客攻击、病毒感 染等风险,微影软件不对因此造成的产品工作异常、信息泄露等问题承担责任,但微影软 件将及时为您提供产品相关技术支持。
- 使用本产品时,请您严格遵循适用的法律法规,避免侵犯第三方权利,包括但不限于公开 权、知识产权、数据权利或其他隐私权。您亦不得将本产品用于大规模杀伤性武器、生化 武器、核爆炸或任何不安全的核能利用或侵犯人权的用途。
- 如本手册内容与适用的法律相冲突,则以法律规定为准。

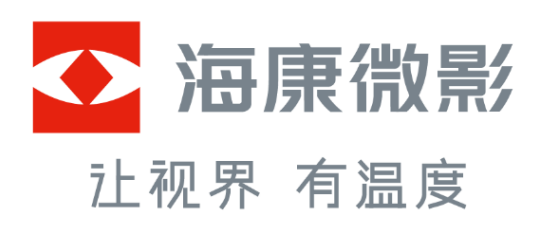

杭州微影软件有限公司 Hangzhou Microimage Software Co., Ltd.

www.hikmicrotech.com 服务热线:400-040-0206

UD38635B